## Contenido

| 1. Introducción               | 2  |
|-------------------------------|----|
| 2. Login                      | 3  |
| 3. Manual de Uso              | 4  |
| 3.1. Pestaña Estado           | 4  |
| 3.2. Pestaña Parque           | 7  |
| 3.3. Pestaña Informes         | 11 |
| 3.4. Pestaña Listados         | 13 |
| 3.5. Pestaña Liquidaciones    | 14 |
| 3.6. Pestaña Establecimientos | 16 |
| 3.7. Pestaña Máquinas         | 17 |
| 3.8. Pestaña Labores          |    |
| 3.9. Pestaña Usuarios         |    |
| 3.10. Pestaña Configuración   |    |
| 3.11. Pestaña Saca            | 34 |
| 3.12. Pestaña Manuales        | 35 |
|                               |    |

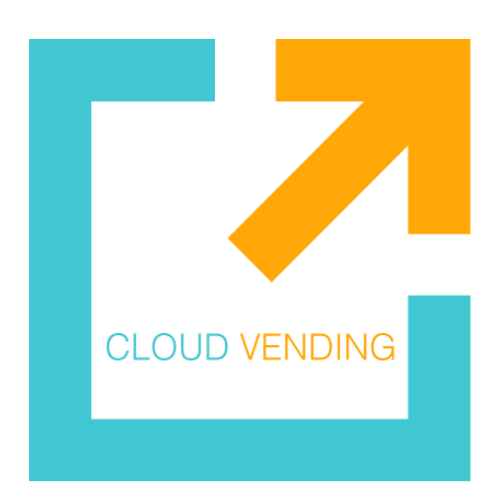

# **Manual General Cloud Vending**

## 1. Introducción

Este es un manual de uso general sobre la plataforma web de Cloud Vending, en este manual se explicará de la forma más detallada posible cada sección del panel de usuario.

Acceso Clientes: <u>https://cloud-vending.es/v2</u>

Las guías y tutoriales los podrá encontrar en https://cloud-vending.eu/support

En caso de tener dudas sobre el uso de la plataforma no dude en contactarnos:

Teléfonos: +34 654 96 89 18, +34 910 375 277

Vía WhatsApp: +34 654 96 89 18

Correo: <a href="mailto:soporte@cloud-vending.es">soporte@cloud-vending.es</a>

# 2. Login

Primero accedemos al sitio web <u>https://cloud-vending.es/v2/</u> usando las credenciales proporcionadas por el personal de Cloud Vending.

|                             | õ | Usuario    |   |  |
|-----------------------------|---|------------|---|--|
|                             | 8 | Contraseña | 8 |  |
| Iniciar sesión              |   |            |   |  |
| ¿Ha olvidado su contraseña? |   |            |   |  |

**Importante**: respetar las mayúsculas y minúsculas

## 3. Manual de Uso

Una vez que hemos podido ingresar usando nuestras credenciales estaremos situados en la pestaña **Estado**, a continuación, procederemos a explicar cada menú o pestaña del sitio web.

## 3.1. Pestaña Estado

Esta es la pestaña que se muestra por defecto al ingresar al panel de usuario. Aquí se mostrará un resumen de lo que está sucediendo en todas las máquinas como por ejemplo errores, alertas, ventas, estados de las máquinas, entre otras.

#### Resumen de alertas y errores en todas las máquinas:

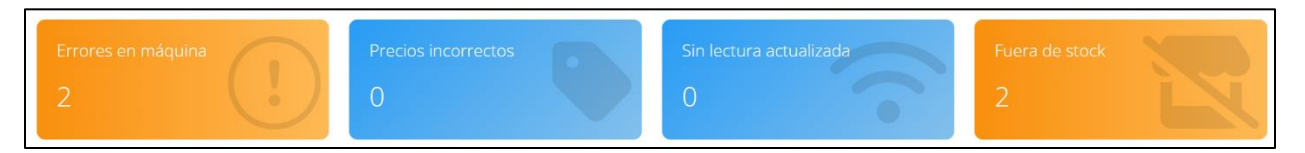

- **Errores en máquina:** problemas relacionados a la máquina como por ejemplo problemas con los canales de extracción o con el tubo devolvedor
- Precios incorrectos: cuando el precio en máquina es distinto al precio oficial.
- Sin lectura actualizada: cuando no se ha podido hacer conexión con la máquina en el día actual.
- Fuera de Stock: cuando el stock de un producto ha llegado a la cantidad mínima establecida.

#### **Estadísticas Globales**

últimos 7 días

Detalle estadístico del parque de máquinas en los últimos 7 días.

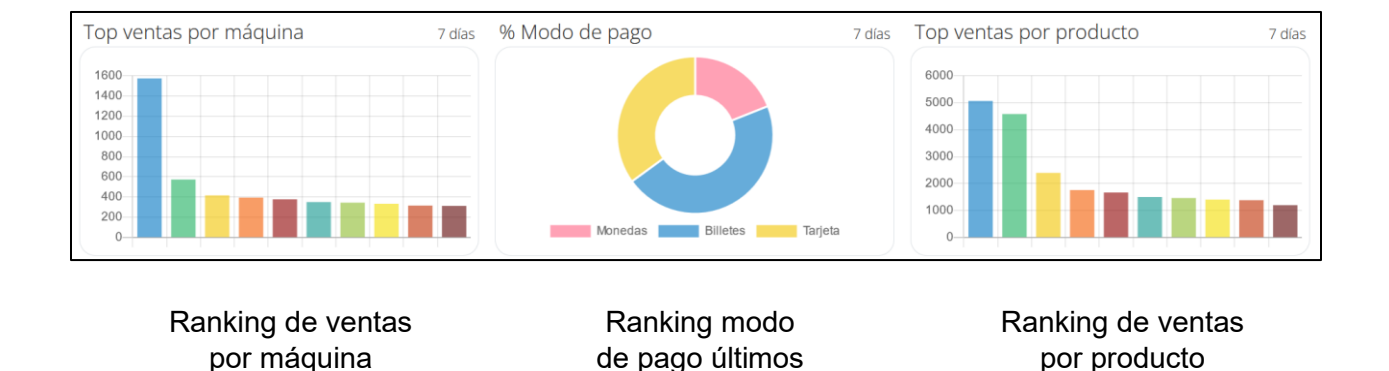

7 días

últimos 7 días

#### Módulo de Alertas

Muestra los errores y alertas que se dan en todas las máquinas.

| Alertas                             |    | и<br>Л     |
|-------------------------------------|----|------------|
|                                     |    | ×          |
| (!) Alertas en máquina              | 2  | ⊕ <b>←</b> |
| ! Errores en máquina                | 9  | ⊕ <b>◄</b> |
| () Precio distinto al oficial       | 1  | ⊕ ◄        |
| () Máquinas sin lectura actualizada | 1  | ⊕ <b>←</b> |
| ! Fuera de stock                    | 12 | $\oplus$   |
| ! Stock bajo                        | 10 | $\oplus$   |
| ! Tubo monedero vacío               | 5  | $\oplus$   |
| ! Tubo monedero stock bajo          | 8  | $\oplus$   |
| ! Tubo externo posiblemente vacío   | 3  | $\oplus$   |
| ! Licencia de máquina expirada      | 2  | $\oplus$   |

Para tener más detalle de los errores desplegamos las listas presionando el icono "+".

Presionamos la máquina que deseamos revisar y se abrirá una nueva pestaña mostrando el estado actual de la máquina.

| Alertas                             |                 | ? , <sup>ĸ</sup>   |
|-------------------------------------|-----------------|--------------------|
|                                     |                 | $\mathbf{X}$       |
| () Alertas en máquina               |                 | 2 (+)              |
| () Errores en máquina               |                 | 9 🕂                |
| () Precio distinto al oficial       |                 | 1 😑                |
| Oficina Cloud Vending - Argos 10 V2 | 4/03/2024 08:34 | 1 🗇                |
| Click<br>Producto                   | Precio oficial  | Precio configurado |
| Fortuna Rojo Blando                 | 5,45€           | 5,35€              |

#### Módulo Estado de Lecturas

Agrupa a las máquinas según la última vez que ha podido establecer comunicación.

| Estado de lecturas   | ? | N<br>N   |
|----------------------|---|----------|
| (!) Más de 1 día     | 1 | $\oplus$ |
| (!) Más de 1 semana  | 7 | $\oplus$ |
| (!) Más de 2 semanas | 3 | $\oplus$ |
| (!) Más de 1 més     | 1 | $\oplus$ |
| (!) Sin Lectura      | 3 | Ð        |

#### Módulo de Reposición

Permite hacer la reposición de todas las máquinas agrupadas por día de reposición.

Para tener un mayor entendimiento sobre las reposiciones leer el **manual de reposición y stock**.

| Reposición        |            | ? <sub>`</sub> ~   |
|-------------------|------------|--------------------|
| Día de ruta Lunes | ✓ Retirada | Sugerencia Generar |
| → Labores         |            | $\oplus$           |
| € Monedero        |            | ÷                  |
| ➡ Tubos Externos  |            | (  i )             |
|                   |            |                    |

Aparecerán máquinas relacionadas al día de ruta seleccionado, los días de ruta de cada máquina se pueden editar yendo a la pestaña Establecimientos/Editar

#### Módulo de Acciones Pendientes

En este módulo podremos hacer las recaudaciones de todas las máquinas que tengamos asociadas. Para un mayor entendimiento del funcionamiento de las recaudaciones revisar el manual sobre recaudación.

Cuando el check esté marcado se filtrarán solo las máquinas que tengan recaudaciones pendientes, si se desmarca se mostrarán las máquinas con recaudaciones y albaranes

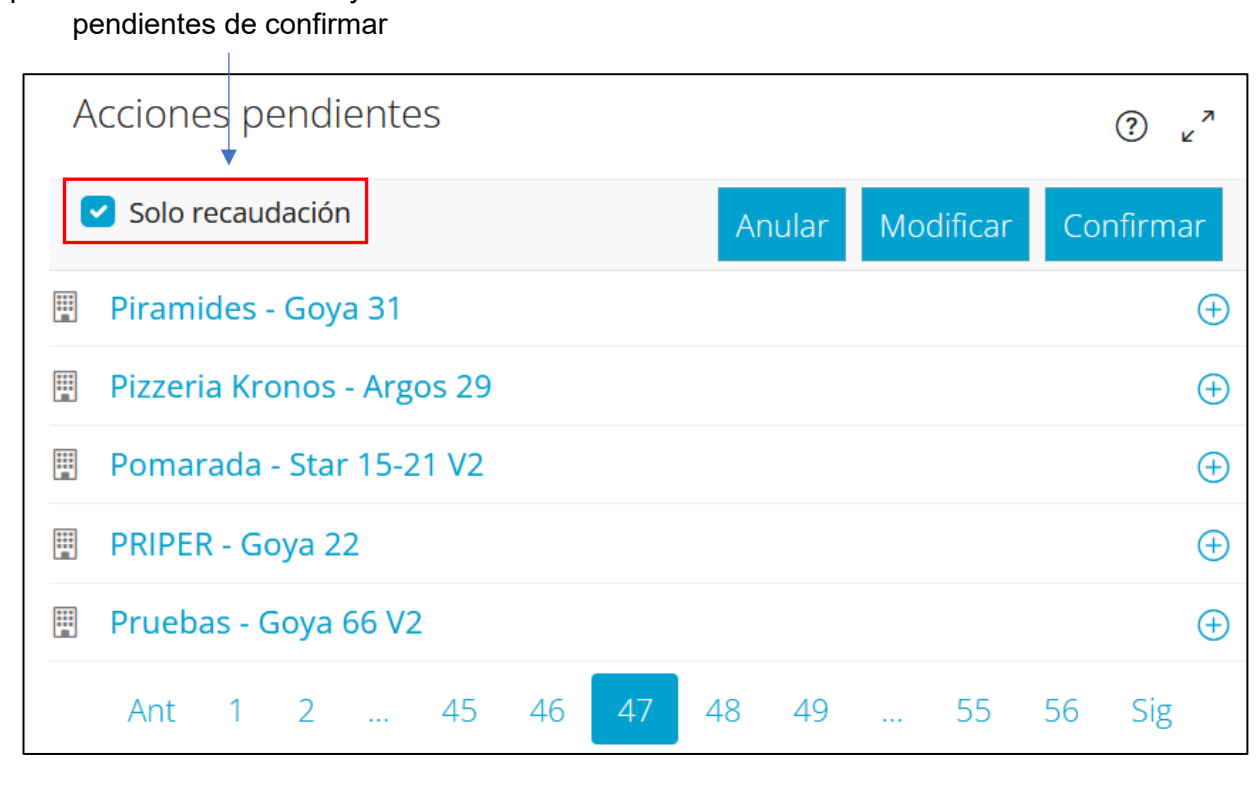

## 3.2. Pestaña Parque

La pestaña Parque se encuentra al lado izquierdo de la pestaña Estado.

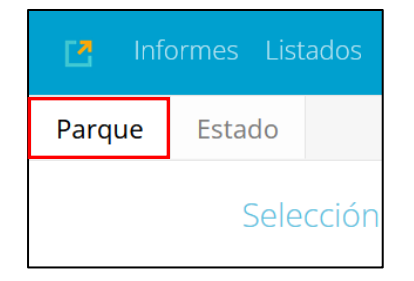

En esta pestaña podremos ver el estado de nuestro parque al completo.

Podremos revisar las ventas, ventas perdidas, las acciones pendientes y datos de contabilidad. Además, podremos hacer tareas de reposición y stock. Y podremos filtrar las máquinas según nuestra conveniencia.

Desplegamos la lista de Selección para ver todos los filtros disponibles.

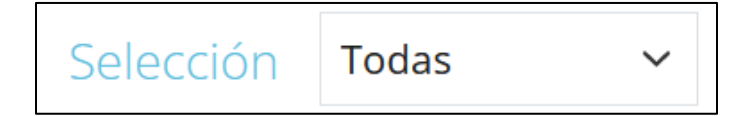

Filtros:

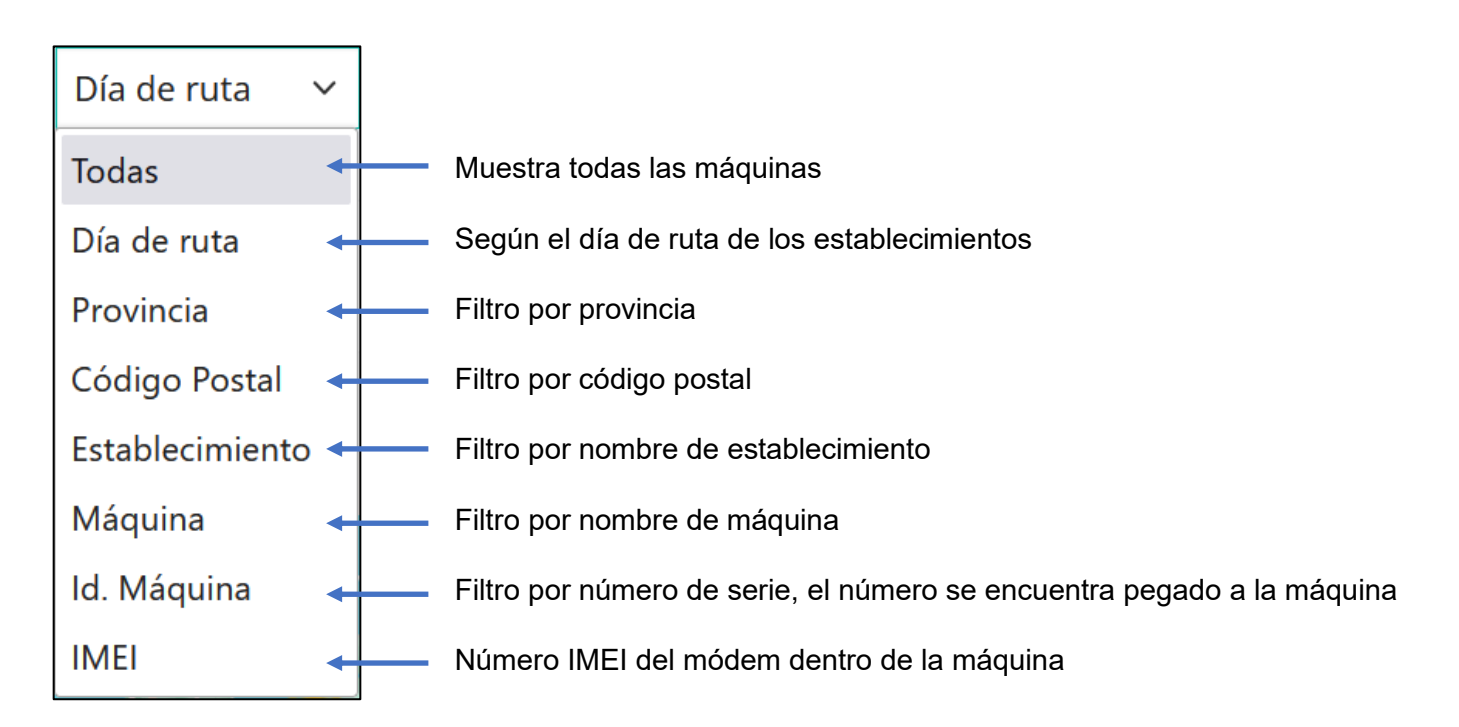

#### Módulo de Máquinas

Este módulo muestra las máquinas según su ubicación geográfica y según el filtro usado.

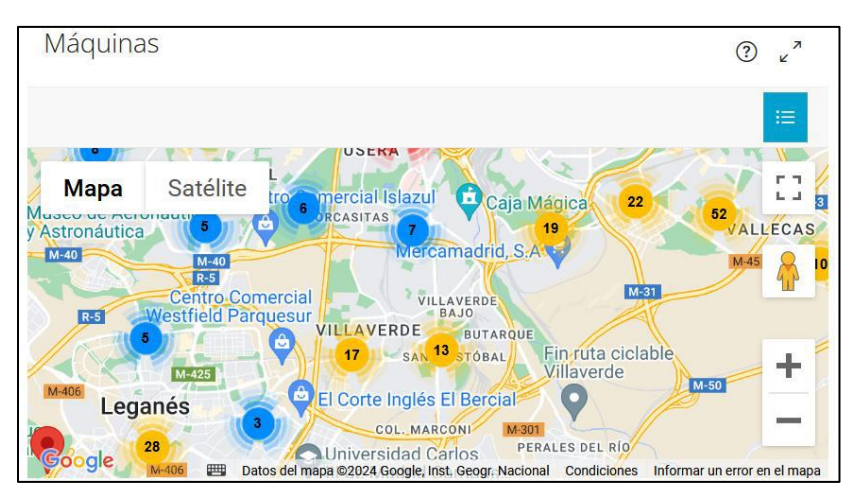

#### Módulo de Ventas

Muestra las ventas y ventas perdidas según los filtros usados.

- Ventas: Indica la cantidad de ventas realizadas por la máquina.
- Ventas Perdidas: Datos de ventas que no se han podido realizar por diferentes motivos como por ejemplo falta de stock, falta de cambio en la máquina, importe insuficiente, etc.

Por defecto se nos mostrarán las ventas desde la última recaudación hasta el día de hoy.

| Ventas                         | ? <sub>×</sub> "                 |
|--------------------------------|----------------------------------|
| Última recaudació <del>n</del> | Hoy 🗸                            |
|                                | de 04/06/2024 13:03 a 04/06/2024 |
| Ventas                         | 610 uds. 3.343,30 € 🕂            |
| Ventas Perdidas                | 31 uds. 175,85 € 🕂               |

Filtros de ventas:

- Última reposición: Muestra las ventas y ventas perdidas desde la última reposición confirmada hasta el día de hoy o hasta el día seleccionado.
- Última recaudación: Muestra las ventas y ventas perdidas desde la última recaudación confirmada hasta el día de hoy o hasta el día seleccionado.
- Total: Muestra todas las ventas y ventas perdidas desde la instalación del módem.
- Indicar: Muestra las ventas y ventas perdidas en un rango de fechas.

#### Módulo de Acciones Pendientes

Este módulo funciona igual al de la pestaña Estado. La única diferencia es que aquí podremos filtrar las máquinas a nuestra conveniencia con el filtro que está en la parte superior.

#### Módulos de Stock y Reposición

Módulos que nos permiten modificar directamente el stock de las máquinas que han sido filtradas, para entender cómo funcionan el stock y la reposición leer la <u>guía sobre reposición y</u> <u>stock</u>.

| Stock      | ° پ <sup>۲</sup> | Reposición | ? v <sup>^</sup>   |
|------------|------------------|------------|--------------------|
|            | Modificar precio | Retirada   | Sugerencia Generar |
|            | Total: 266,55 €  |            |                    |
| 😻 Labores  | 56,00€ ⊕         |            | ŧ                  |
| € Monedero | 210,55€ ⊕        | € Monedero | Ð                  |

#### Módulo de Contabilidad

Este módulo nos indica los movimientos financieros realizados por todas las máquinas según el filtro usado. Por defecto se indican desde la última recaudación hasta el día de hoy

| Contabilidad                   |       | ? , <sup>×</sup>                 |
|--------------------------------|-------|----------------------------------|
| Última recaudació <del>n</del> | Hoy ~ |                                  |
|                                |       | de 23/04/2024 09:29 a 06/06/2024 |
| Total Ventas                   |       | 0,00€ ⊕                          |
| Enviado a Hucha                |       | 0,00€ ⊕                          |
| Enviado a Monedero             |       | 0,00€ ⊕                          |
| Billetes                       |       | 0,00€ ⊕                          |
| Tarjeta                        |       | 0,00€ ⊕                          |
| Cambio Dado                    |       | 0,00€ ⊕                          |
| Cambio Cargado                 |       | 0,00€ ⊕                          |
| Cambio Descargado              |       | 0,00€ ⊕                          |

Filtros de Contabilidad:

- Última reposición: Muestra las ventas y ventas perdidas desde la última reposición confirmada hasta el día de hoy o hasta el día seleccionado
- Última recaudación: Muestra las ventas y ventas perdidas desde la última recaudación confirmada hasta el día de hoy o hasta el día seleccionado
- Total: Muestra todas las ventas y ventas perdidas desde la instalación del módem
- Indicar: Muestra las ventas y ventas perdidas en un rango de fechas

Indicadores:

- Total Ventas: Importe de las ventas realizadas
- Enviado a Hucha: Importe enviado al cajón para su recaudación
- Enviado a Monedero: Importe enviado a los tubos/hoppers para cambio
- Billetes: Importe ingresado al billetero de la máquina
- **Tarjeta:** En máquinas con sistema de pago con tarjeta indica el importe de los movimientos realizados
- Cambio dado: Importe que ha devuelto la máquina
- **Cambio cargado:** Importe del cambio cargado en la máquina de manera manual, para máquinas con hoppers se deberá indicar el importe en el menú de la máquina física
- **Cambio descargado:** Importe del cambio descargado en la máquina de manera manual

## 3.3. Pestaña Informes

La pestaña Informes de nuestra plataforma muestra diversos informes que facilitan la gestión y análisis de la información clave del negocio.

Una vez estemos en Informes podremos ver un formulario que nos ayudará a buscar la información que deseemos obtener.

Lo primero que veremos será el tipo de informe:

| Tipo de Informe                            | Ventas ~           |  |
|--------------------------------------------|--------------------|--|
| Conexión de máquina                        | Ventas             |  |
| Fabricante Labores                         | Ventas Perdidas    |  |
|                                            | Ventas y Pérdidas  |  |
| -abricantes a Comparar 2ª Opción de Compra |                    |  |
|                                            | Stock              |  |
|                                            | Variación de Stock |  |
|                                            | Nº Máquinas        |  |
| Labor                                      | Ventas Fabricante  |  |

Dentro del tipo de informe veremos una serie de opciones:

- Ventas: Nos muestra el total de unidades vendidas y el importe de ventas
- Ventas Perdidas: Muestra las unidades que no se llegaron a vender por algún error y el importe perdido
- Ventas y Perdidas: Combina las ventas y las ventas perdidas en una sola tabla
- **2° Opción de compra:** Muestra la segunda opción de compra cuando no se ha podido comprar un producto
- Stock: Muestra el stock de cada producto y su importe total
- Variación de Stock: Muestra como varía el stock y su importe en cada mes
- N° Máquinas: Muestra la cantidad de máquinas que hay según el criterio de búsqueda
- **Ventas Fabricante:** Muestra la cantidad de ventas, el porcentaje de ventas y el importe según el fabricante seleccionado

Para la búsqueda de informes tendremos un formulario que nos ayudará a encontrar lo que estamos buscando:

- **Conexión de máquina:** marcamos la casilla para filtrar las máquinas que tienen conexión al servicio de telemetría
- **Fabricante Labores:** filtramos los resultados para el fabricante seleccionado, si seleccionamos un fabricante tenemos la opción de comparar los resultados al de otro fabricante
- Labor: filtramos los resultados para los productos seleccionados
- Provincia: filtramos los resultados para una provincia en específico
- Establecimiento: filtramos los resultados para un solo establecimiento
- Desde y Hasta: filtramos los resultados para un rango de fecha

| Ventas por Máquina |                    |                         |                   | Exportar 🔚 Nuevo                       | Buscar       | ٩          |
|--------------------|--------------------|-------------------------|-------------------|----------------------------------------|--------------|------------|
|                    |                    |                         |                   | Desde 13/07/2024<br>Agrupación Máquina | Hasta        | 12/08/2024 |
| ↓2 Máquina         | 12 Establecimiento | <b>↓2</b> Fecha Inicial | ↓⊉ Unds. Vendidas | Importe Ventas                         | Ventas Total | % Ventas   |
|                    |                    | 13/03/2024              | 784               | 4.224,55 €                             | 4.063        | 19.30%     |
|                    |                    | 26/03/2024              | 267               | 1.450,40 €                             | 4.063        | 6.57%      |
|                    |                    | 12/04/2024              | 222               | 1.208,70 €                             | 4.063        | 5.46%      |
|                    |                    | 22/03/2024              | 129               | 701,05€                                | 4.063        | 3.18%      |
|                    |                    | 13/03/2024              | 625               | 3.407,05 €                             | 4.063        | 15.38%     |
|                    |                    | 13/03/2024              | 1.152             | 6.252,35 €                             | 4.063        | 28.35%     |
|                    |                    | 13/03/2024              | 163               | 872,65 €                               | 4.063        | 4.01%      |
|                    |                    | 14/03/2024              | 82                | 446,70 €                               | 4.063        | 2.02%      |
|                    |                    | 30/05/2024              | 605               | 3.278,90 €                             | 4.063        | 14.89%     |
|                    |                    | 13/03/2024              | 34                | 190,40 €                               | 4.063        | 0.84%      |

Una vez generado el informe se verá de esta forma:

En la parte superior habrá una serie de botones útiles:

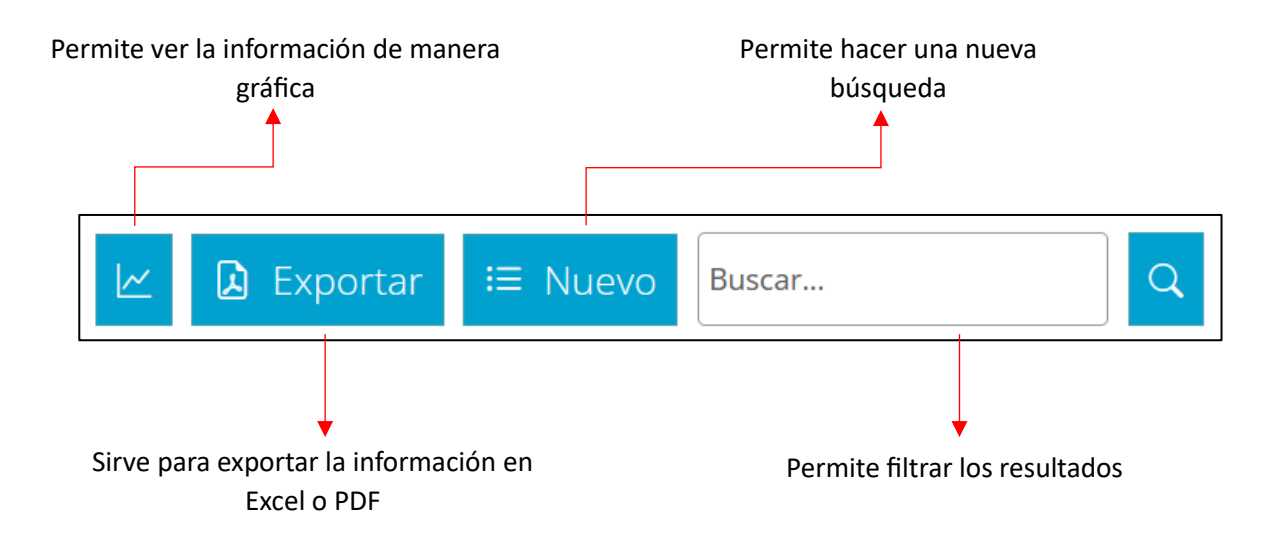

## 3.4. Pestaña Listados

En la pestaña Listados los usuarios podrán acceder a una serie de listados que proporcionan información clave sobre diferentes aspectos operativos del negocio.

Hay 3 tipos de listados que podremos obtener:

| Tipo de Listado | Albaranes 🗸   |  |
|-----------------|---------------|--|
| Provincia       | Albaranes     |  |
|                 | Recaudaciones |  |
| Establecimiento | Stock         |  |

- Albaranes: muestra el listado de albaranes generados, incluye información como la fecha de emisión, la máquina asociada, número de unidades de labores y el PDF con información detallada
- Recaudaciones: muestra el listado de recaudaciones generados, incluye información como la fecha de la recaudación, la máquina asociada, importe de monedas, importe de billetes y el importe total
- Stock: muestra una lista con la cantidad de un producto por máquina, el listado estará ordenado por fecha y hora.

## 3.5. Pestaña Liquidaciones

Muestra el historial de liquidaciones

| Selección de    | Liquidaciones                           |
|-----------------|-----------------------------------------|
| Establecimiento | Introduzca un nombre de establecimiento |
| Desde           | 13/05/2024                              |
| Hasta           | 12/08/2024                              |
|                 |                                         |
|                 | BUSCAR                                  |

Solo es necesario especificar el establecimiento y el rango de fechas para obtener la lista de liquidaciones.

Una vez filtrado la lista de liquidaciones se mostrará la fecha, unidades totales, unidades parciales y un PDF con la información detallada. También nos aparecerá una serie de botones útiles:

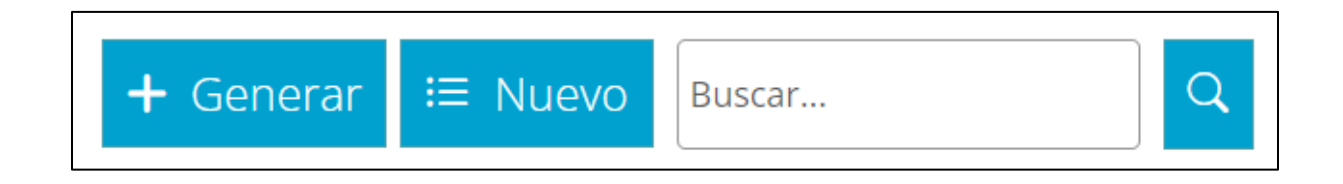

El botón **Generar** nos permitirá generar una nueva liquidación, el botón **Nuevo** nos permitirá hacer una nueva búsqueda y el botón **Buscar** nos permitirá filtrar los resultados.

#### Liquidaciones Automáticas:

También es posible configurar el panel para que las liquidaciones se hagan de forma automática. Para ello nos dirigiremos a la pestaña **Configuración** que está en la parte superior.

| General Strator                       |             |
|---------------------------------------|-------------|
| Stock limitado a cero                 | 🗆 Si        |
| Confirmación directa<br>de reposición | Si Si       |
| Liquidación automática                | ✓ Si        |
| Periodo de liquidación                | Quincenal ~ |
|                                       | Quincenal   |
|                                       | Mensual     |
|                                       | Trimestral  |

Dentro de **Configuración** nos iremos a la pestaña **General** y marcaremos la casilla de **Liquidación automática**. Nos aparecerá una nueva opción **Periodo de liquidación** que nos permitirá elegir cada cuanto tiempo se realizarán las liquidaciones automáticas.

Periodo de liquidación:

- Quincenal: las liquidaciones cubrirán desde el día 1 hasta el día 15 y desde el día 16 hasta el final del mes natural
- **Mensual:** las liquidaciones se realizarán cada fin de mes natural
- Trimestral: las liquidaciones se realizarán al final del tercer mes natural

## 3.6. Pestaña Establecimientos

| Establecimientos        |                        | ≔ Lista | + Nuevo | Buscar   | Q      |
|-------------------------|------------------------|---------|---------|----------|--------|
| <mark>↓</mark> ‡ Nombre | <b>↓£ Expendeduría</b> |         |         | Eliminar | Editar |
|                         |                        |         |         | ⑩        |        |
|                         |                        |         |         | 啣        |        |
|                         |                        |         |         | Ŵ        |        |
|                         |                        |         |         | 啣        |        |
|                         |                        |         |         | Ŵ        |        |
|                         |                        |         |         | 啣        |        |
|                         |                        |         |         | 啣        |        |
|                         |                        |         |         | 啣        |        |
|                         |                        |         |         | 啣        |        |
|                         |                        |         |         | 啣        |        |

En esta pestaña Establecimientos veremos todos los establecimientos.

Para cada establecimiento se mostrará el nombre, la expendeduría, un botón para eliminar y otro para editar el establecimiento.

En la parte superior hay un botón **Nuevo** que nos permitirá añadir un nuevo establecimiento.

#### Edición de un Establecimiento:

Si le damos al botón editar veremos la información completa del establecimiento y podremos editar los datos según sea necesario.

La mayoría de información del establecimiento es fácil de entender y no es necesario explicar.

Dentro de la edición del establecimiento en la subpestaña **General** hay una opción llamada **Días de Ruta** que nos será útil para el momento de filtrar las máquinas.

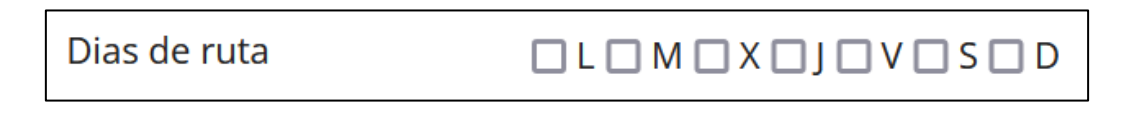

Se recomienda marcar el día de ruta para facilitar tareas de reposición porque en la pestaña parque podremos filtrar las máquinas según el día de ruta del establecimiento.

| Parque | Estado | )           |   |               |
|--------|--------|-------------|---|---------------|
| Sele   | ección | Día de ruta | ~ | Seleccionar 🗸 |

## 3.7. Pestaña Máquinas

| Máquinas          |                           |                        | ⊠ ≔ Lista | + Nuevo Buscar            | Q      |
|-------------------|---------------------------|------------------------|-----------|---------------------------|--------|
| <b>↓</b> 2 Nombre | <b>↓2</b> Establecimiento | <b>↓2</b> Expendeduría | Cobertura | <b>↓</b> ⊉ Última lectura | Editar |
|                   |                           |                        | (îr       | 12/08/2024 12:20          |        |
|                   |                           |                        | ŝ         | 10/08/2024 15:09          | Z      |
|                   |                           |                        | <b></b>   | 18/07/2024 11:17          | Z      |
|                   |                           |                        | <u>ົ</u>  | 12/08/2024 01:30          | Z      |
|                   |                           |                        |           | 9/08/2024 13:13           | Z      |
|                   |                           |                        | <u></u>   | 12/08/2024 09:24          |        |
|                   |                           |                        | ি         | 10/08/2024 14:37          | Z      |
|                   |                           |                        |           | 17/07/2024 01:59          | Z      |
|                   |                           |                        |           | 12/08/2024 11:14          | Z      |
|                   |                           |                        | Ŷ         | 8/08/2024 16:00           | Z      |

La pestaña máquinas muestra el listado de máquinas que tenemos a nuestra disposición.

Por cada máquina se mostrará el nombre, establecimiento, expendeduría, la cobertura, la fecha de la última lectura y el botón editar.

Para cada máquina (fila) podremos presionar el nombre de la máquina que nos enviará al detalle de la máquina o podremos presionar el botón editar.

#### Detalle de la máquina:

En esta sección podremos realizar acciones útiles relacionadas al negocio.

En la parte superior izquierda tendremos información básica de la máquina y unos pequeños botones:

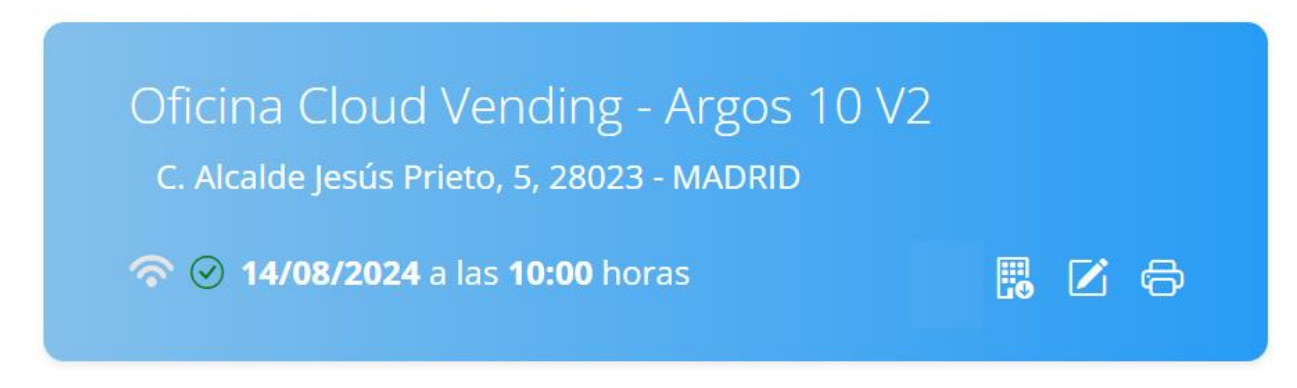

Información que observamos

• Oficina Cloud Vending – Argos 10 V2: esto muestra el nombre del establecimiento, el modelo y la versión de la máquina

- C. Alcalde Jesús Prieto, 5, 28023 MADRID: dirección del establecimiento de la máquina
- **Ícono de señal:** muestra el nivel de cobertura que tiene el módem instalado en la máquina
- **Check Verde:** la máquina se ha podido comunicar recientemente, puede estar rojo si la máquina no ha podido hacer la lectura automática
- Botón solicitar lectura: solicita una lectura a la máquina

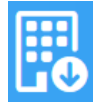

• Botón editar: entramos en la sección de edición de la máquina, se verá más adelante

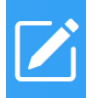

• Botón imprimir: abre una ventana que permitirá imprimir la etiqueta de la máquina

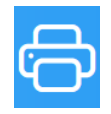

Debajo encontrará el monedero de la máquina:

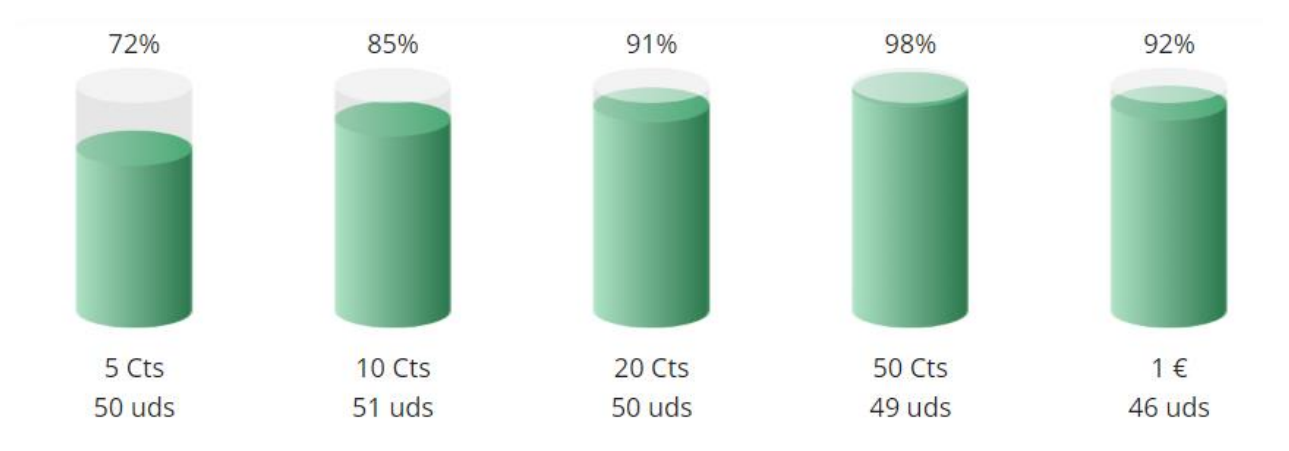

Para obtener el estado actual del monedero presione el botón **Solicitar Lectura** que vimos previamente.

A la derecha estarán las alertas de la máquina, estas son todas las posibles alertas que podremos encontrar, presionando el símbolo "+" podrá ver el detalle de cada alerta.

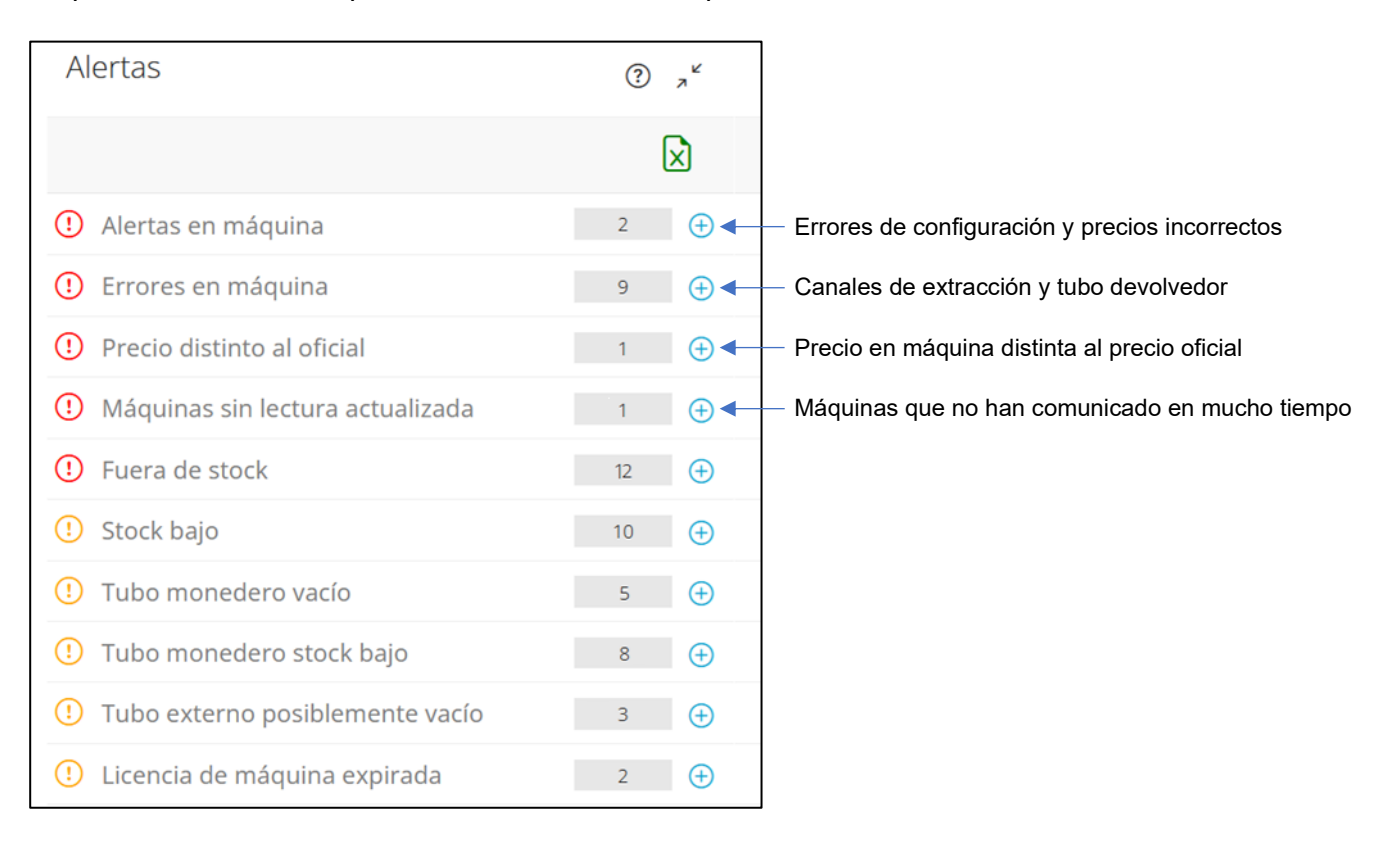

Si en caso encuentra una alerta o error que no pueda resolver comuníquese con nosotros, las formas de hacerlo están en la página 2 de este manual.

Gráfica de Stock:

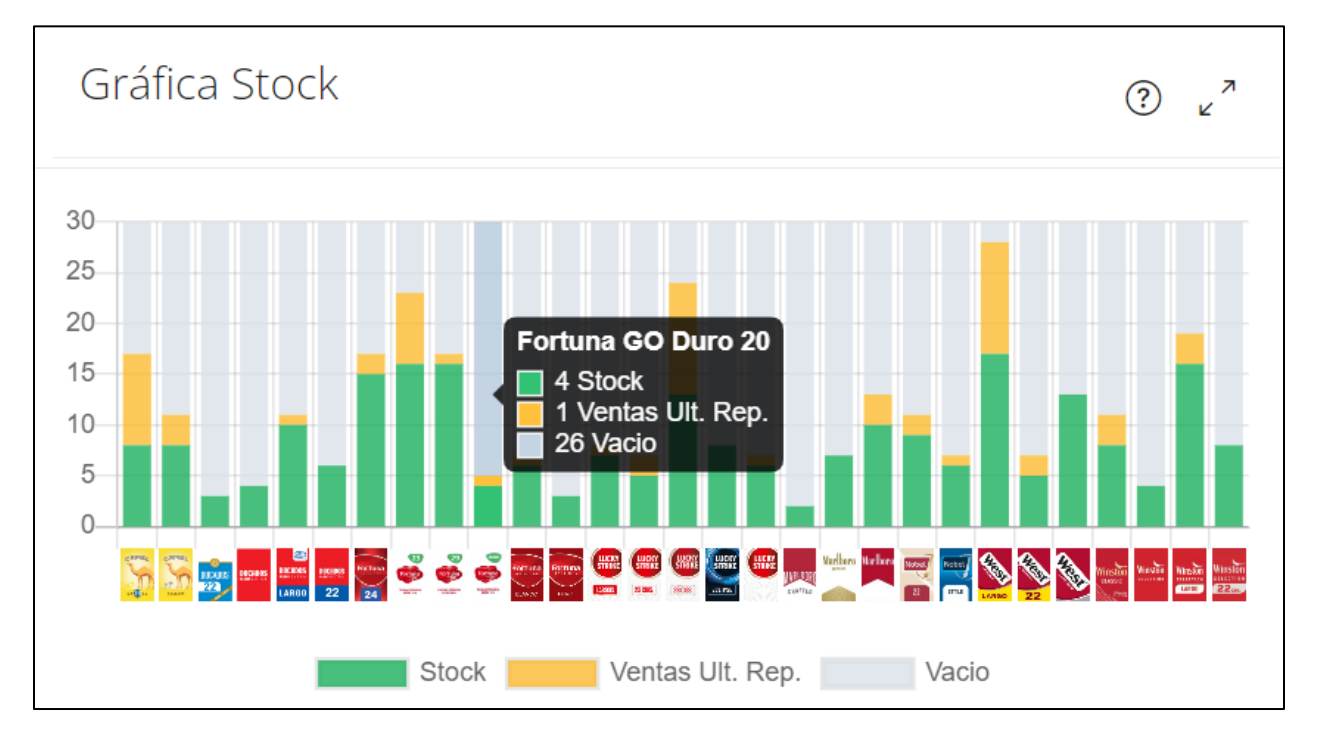

La gráfica muestra en verde el stock actual, en amarillo la cantidad de ventas desde la última reposición y de fondo se ve la capacidad total del carril, si dejamos el puntero sobre una columna nos saldrá un cuadro de texto aclaratorio. La **capacidad total del carril** se puede modificar yendo a la **edición de la máquina** y luego dirigirse a la pestaña **Canales**.

Módulo de Reposición y más abajo Módulo de Stock.

| Reposición | ° پ <sup>*</sup>   | Stock      | ? « <sup>*</sup>                 |
|------------|--------------------|------------|----------------------------------|
| Retirada   | Sugerencia Generar |            | Modificar stock Modificar precio |
|            |                    |            | Total: 2.264,10 €                |
| → Labores  | $(\neq)$           | 😻 Labores  | 2.176,00 € ⊕                     |
| € Monedero | $\oplus$           | € Monedero | 88,10 € 🕂                        |

Tenemos una guía completa sobre reposición y stock siguiendo esta url: <u>Guía sobre Reposición</u> <u>y Stock.</u>

#### Módulo Acciones Pendientes:

| Acciones pendientes     |                           |         |         |           | ? v <sup>×</sup> |
|-------------------------|---------------------------|---------|---------|-----------|------------------|
| Solo recaudación        | <b>+</b> R                | ecaudar | Anular  | Modificar | Confirmar        |
| Apertura Puerta 08/08/  | 2024 11:51                |         |         | Confirmar |                  |
| <b>Monedas:</b> 49,00 € | <b>Billetes:</b> 135,00 € | Total:  | 184,00€ |           |                  |
|                         |                           |         |         |           |                  |

En esta sección encontraremos todas las recaudaciones y reposiciones pendientes de ser confirmadas. Puede entender fácilmente como funcionan las recaudaciones y reposiciones siguiendo estás 2 guías: <u>Guía Recaudaciones</u>, <u>Guía Reposición y Stock</u>.

#### Módulo Ventas

- Ventas: Indica la cantidad de ventas realizadas por la máquina.
- Ventas Perdidas: Datos de ventas que no se han podido realizar por diferentes motivos como por ejemplo falta de stock, falta de cambio en la máquina, importe insuficiente, etc.

Por defecto se nos mostrarán las ventas desde la última recaudación confirmada hasta el día de hoy.

| Ventas                         | ? <sub>×</sub> "                 |
|--------------------------------|----------------------------------|
| Última recaudació <del>n</del> | Hoy 🗸                            |
|                                | de 04/06/2024 13:03 a 04/06/2024 |
| Ventas                         | 610 uds. 3.343,30 € 🕂            |
| Ventas Perdidas                | 31 uds. 175,85 € 😛               |
|                                |                                  |

Filtros de ventas:

- Última reposición: Muestra las ventas y ventas perdidas desde la última reposición confirmada hasta el día de hoy o hasta el día seleccionado.
- Última recaudación: Muestra las ventas y ventas perdidas desde la última recaudación confirmada hasta el día de hoy o hasta el día seleccionado.
- Total: Muestra todas las ventas y ventas perdidas desde la instalación del módem.
- Indicar: Muestra las ventas y ventas perdidas en un rango de fechas.

Módulo Contabilidad

Este módulo nos indica los movimientos financieros realizados por la máquina. Por defecto se indican desde la última recaudación hasta el día de hoy

| Contabilidad                   | ? <sub>2</sub> <sup>4</sup>      |
|--------------------------------|----------------------------------|
| Última recaudació <del>n</del> | Hoy 🗸                            |
|                                | de 23/04/2024 09:29 a 06/06/2024 |
| Total Ventas                   | 0,00€ ⊕                          |
| Enviado a Hucha                | 0,00€ ⊕                          |
| Enviado a Monedero             | 0,00€ ⊕                          |
| Billetes                       | 0,00€ ⊕                          |
| Tarjeta                        | 0,00€ ⊕                          |
| Cambio Dado                    | 0,00 € ⊕                         |
| Cambio Cargado                 | 0,00€ ⊕                          |
| Cambio Descargado              | 0,00€ ⊕                          |

Filtros de Contabilidad:

- Última reposición: Muestra las ventas y ventas perdidas desde la última reposición confirmada hasta el día de hoy o hasta el día seleccionado
- Última recaudación: Muestra las ventas y ventas perdidas desde la última recaudación confirmada hasta el día de hoy o hasta el día seleccionado
- Total: Muestra todas las ventas y ventas perdidas desde la instalación del módem
- Indicar: Muestra las ventas y ventas perdidas en un rango de fechas

#### Indicadores:

- Total Ventas: Importe de las ventas realizadas
- Enviado a Hucha: Importe enviado al cajón para su recaudación
- Enviado a Monedero: Importe enviado a los tubos/hoppers para cambio
- Billetes: Importe ingresado al billetero de la máquina
- **Tarjeta:** En máquinas con sistema de pago con tarjeta indica el importe de los movimientos realizados
- Cambio dado: Importe que ha devuelto la máquina
- **Cambio cargado:** Importe del cambio cargado en la máquina de manera manual (en máquinas con hoppers se deberá indicar el importe en el menú de la máquina)
- **Cambio descargado:** Importe del cambio descargado en la máquina de manera manual.

#### Edición de máquina:

Si le damos al botón editar se nos abrirá una sección para editar los datos de la máquina donde habrá varias subpestañas.

Vamos a explicar cada punto de cada subpestaña:

#### Subpestaña General:

- Establecimiento: el establecimiento asociado donde se encuentra la máquina
- Fabricante: empresa que fabrica la máquina
- Modelo: modelo de la máquina
- Nombre: nombre de la máquina, por defecto tiene el mismo nombre que el establecimiento
- Núm. Pulsadores: el número de botones que tiene la máquina sin contar la tecla de retorno
- Núm. Canales: el número de carriles dentro de la máquina
- Núm. Filas: número de filas que ocupan los pulsadores
- Núm. Columnas: número de columnas que ocupan los pulsadores

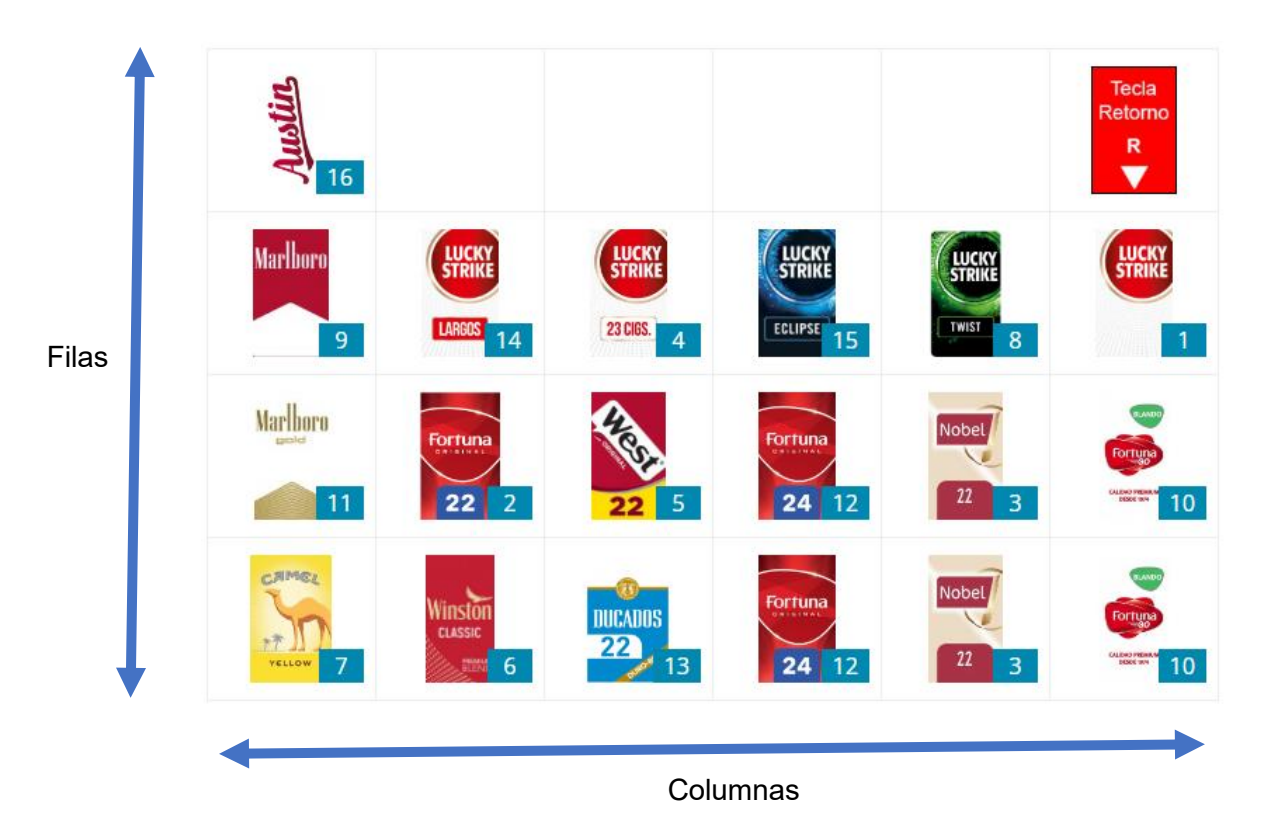

(En este ejemplo vemos 4 filas y 6 columnas)

- Orden numeración: disposición de enumeración de botones, por defecto de izquierda a derecha, en algunos modelos Azcoyen y Teide BLU puede contar de derecha a izquierda.
- Tipo de codificación: sistema de codificación de las labores, se recomienda no tocar
- N° Serie e Id. Máquina: identificador de la máquina, este número se encuentra pegado en la parte trasera de la máquina o a un lateral dentro de la máquina
- Tiempo entre lecturas: intervalo de tiempo entre cada lectura de máquina automática, la lectura de máquina permite saber el estado actual de la máquina
- Ajuste monedero: es un ajuste que nos ayuda a saber la cantidad de monedas real de la máquina
- Múltiplo Rec. Óptima: sirve para que cuando hagamos la reposición y presionemos Sugerencia y seleccionemos Carga Óptima el sistema muestre resultados que son múltiplos del número que hemos puesto en esta configuración. Por defecto es 1. En caso de poner por ejemplo el número 5, los resultados de la sugerencia siempre serán múltiplos de 5 mayores al número que se habría sugerido si no se hubiera modificado esta opción, por ejemplo, si la sugerencia quisiera poner 7 en vez de eso pondrá el múltiplo de 5 inmediatamente superior al 7 que sería 10, en vez de 2 pondría 5, en vez de 11 pondría 15 y así sucesivamente
- Precio Oficial: no se podrán editar los precios si son distintos al precio oficial

#### Subpestaña Tubos Externos:

Son los tubos extras con cambio que se añaden a la máquina

#### Subpestaña Billetero:

Pestaña con motivos informativos, el usuario puede llenar la información sobre el billetero. No es necesario llenarlo ni influye en el funcionamiento de la máquina.

| Billetero | Con billetero |
|-----------|---------------|
| Modelo    |               |
| Nº Serie  |               |

#### Subpestaña Opciones:

En esta pestaña podremos configurar ciertas características del funcionamiento de la máquina como por ejemplo que monedas puede aceptar la máquina o el control de menores.

Monedas que acepta la máquina:

| Inhibición monedas |        | 20<br>CENT |
|--------------------|--------|------------|
|                    | 1 EURO |            |

Billetes que acepta la máquina:

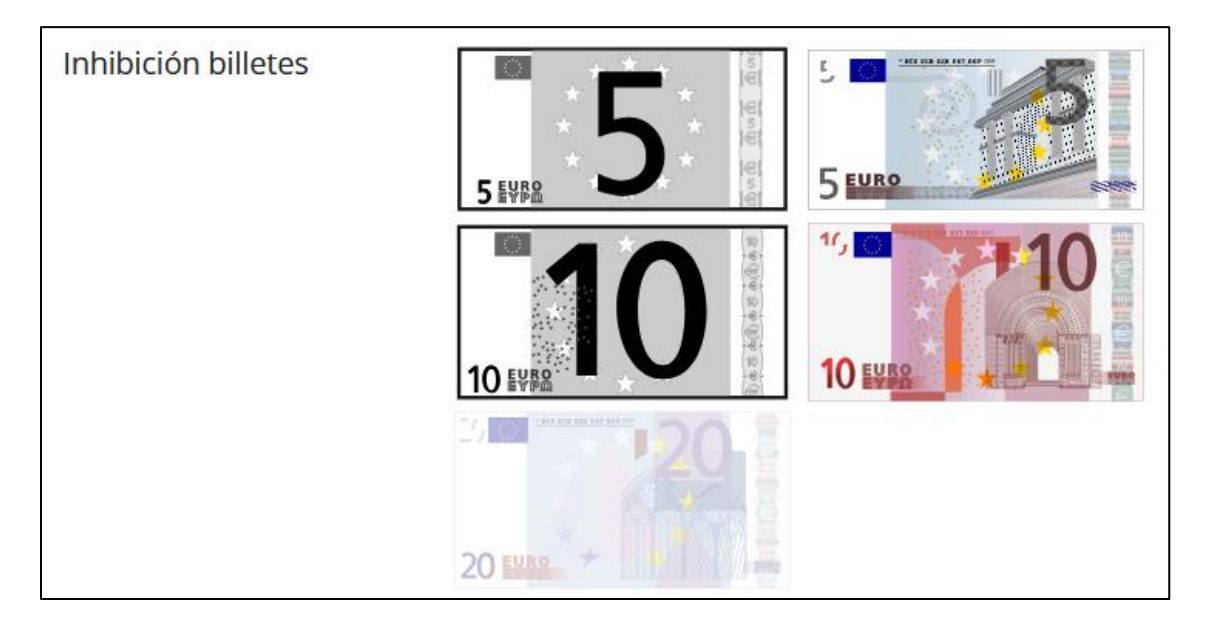

Por defecto las máquinas están configuradas para no aceptar monedas de 1 y 2 céntimos, también por defecto no se aceptan billetes de 20 euros para no quedarse sin cambio.

En caso sea necesario se puede desactivar el control de menores seleccionando la opción **Inhibido**.

| Control de menores   | Control Remoto 🗸 🗸 |
|----------------------|--------------------|
| Mensaje publicitario | Control Remoto     |
|                      | Inhibido           |

Si gusta puede añadir un mensaje publicitario a la pantalla de la máquina que se mostrará cada cierto tiempo

| Mensaje publicitario | Gracias por su visita |
|----------------------|-----------------------|
|                      |                       |

También es posible modificar la recuperación máxima:

| Recuperación máxima | 10,00 | € |
|---------------------|-------|---|
|                     |       |   |

Para que los cambios se vean reflejados en la máquina no olvide presionar el botón **Enviar Opciones** que se encuentra en la parte inferior de la página.

#### Subpestaña Licencia:

En esta pestaña podrá agregar la licencia entregada por el comisionado, la fecha de alta y la fecha de baja.

| Licencia   |  |
|------------|--|
| Fecha alta |  |
| Fecha baja |  |

En caso estemos fuera del rango de fechas permitidas se mostrará una alerta en el detalle de la máquina.

#### Subpestaña Localización:

Permite modificar la posición de la máquina en el mapa, por defecto se ubica en la dirección del establecimiento asociado.

#### Subpestaña Botonera:

La botonera muestra cómo están dispuestos los botones en la máquina y sus carriles asociados

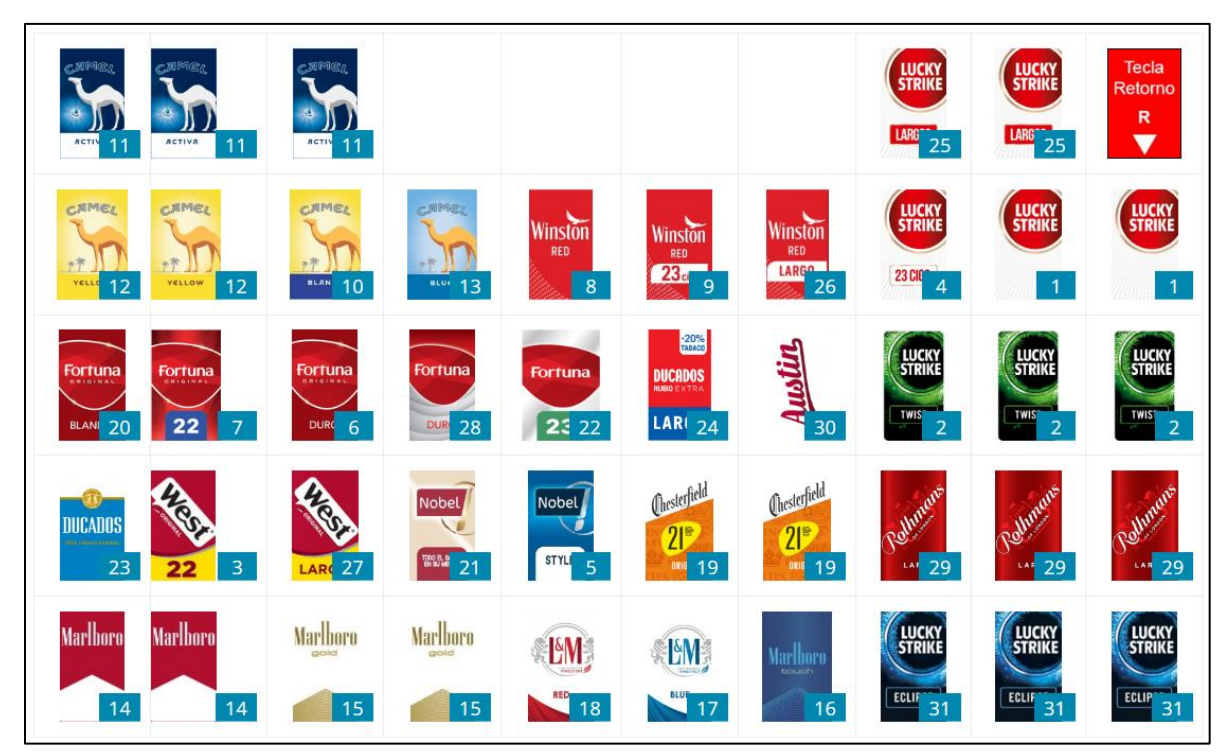

Cada número representa el carril o carriles asociados al botón.

Para editar un botón tendremos 2 formas de hacerlo:

1. Usando el panel lateral

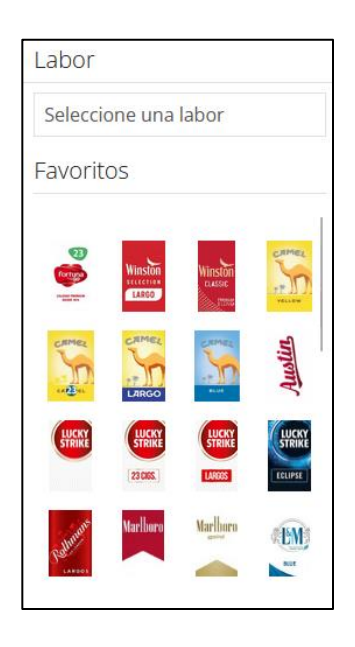

Este panel sirve de ayuda para buscar productos, también hay una lista de favoritos que son los productos más comunes.

Después de encontrar el producto que deseemos agregar lo presionaremos y sin soltar lo arrastraremos hasta la posición deseada en la botonera.

Nos saldrá una pequeña ventana el cual nos permitirá editar el botón y cuando todo esté listo tendremos que presionar **Aplicar**. 2. Presionando directamente sobre el botón que se desee editar

En la botonera presionamos el botón a modificar y nos aparecerá la siguiente ventana:

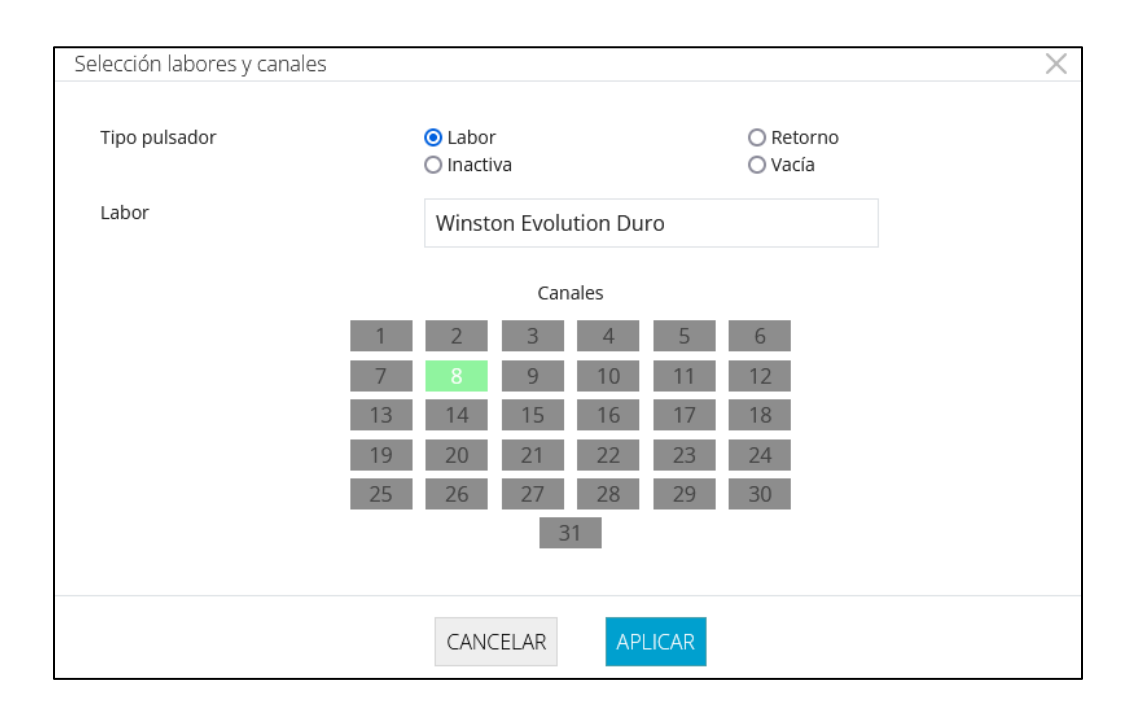

Vemos que existen 3 categorías:

- Tipo de pulsador:
  - Labor: el botón está asignado a un producto
  - Retorno: el botón está asignado a la tecla retorno
  - o Inactiva: el botón está inactivo
  - Vacía: el botón aún no está asignado a nada
- Labor: Nos permite hacer la búsqueda del producto asociado a ese botón
- Canales: Aquí asignaremos los canales asociados a este botón, estarán de color blanco los carriles que aún no se asignan, de color gris los carriles ya asignados a otros botones y de color verde los carriles asociados a el botón que se está editando. No es posible asignar un carril ya asignado a otro botón (color gris) por lo que si se quiere asignar un carril asignado a otro botón primero se deberá editar el botón que tiene ese carril asociado y desvincularlo para que quede libre (color blanco).

Una vez tengamos los cambios listos presionamos el botón **Enviar Uniones** para que se envíen los cambios a la máquina física.

En caso de que aún no quiera enviar los cambios a la máquina podemos darle al botón **Aplicar** para guardar los cambios.

#### Subpestaña Canales:

Aquí encontraremos una lista de carriles con un respectivo número, el número es la capacidad máxima de tabacos que entran en ese carril.

| Capacidad Canal 1  | 38 ¢ |
|--------------------|------|
| Capacidad Canal 2  | 16 🗘 |
| Capacidad Canal 3  | 16 🗘 |
| Capacidad Canal 4  | 16 🗘 |
| Capacidad Canal 5  | 16 ¢ |
| Capacidad Canal 6  | 16 🗘 |
| Capacidad Canal 7  | 16 ¢ |
| Capacidad Canal 8  | 16 🗘 |
| Capacidad Canal 9  | 16 🗘 |
| Capacidad Canal 10 | 16 🗘 |
| Capacidad Canal 11 | 38 🗘 |

Saber cuánto es la capacidad máxima de cada carril tiene ciertas utilidades.

En la gráfica de stock podremos ver de forma rápida y visual el stock actual comparado al total máximo que podemos tener.

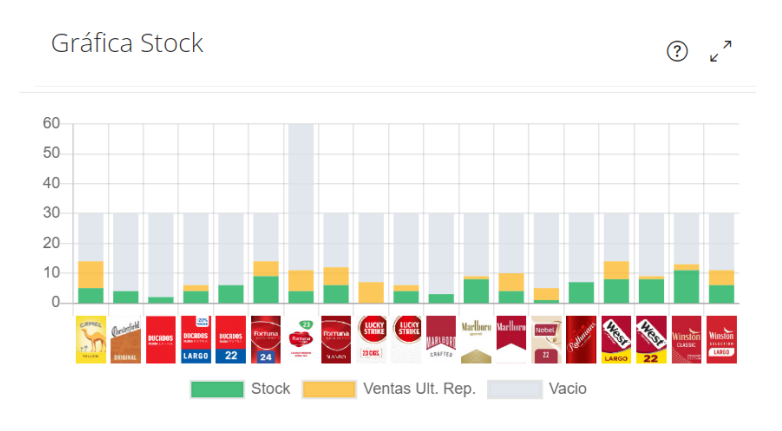

También es útil al momento de hacer una reposición, ya que al momento de poner un número de productos mayor a la capacidad máxima nos aparecerá una alerta.

#### Subpestaña Histórico:

Esta pestaña solo es útil si la máquina se ha movido entre establecimientos. Muestra la cantidad de unidades vendidas y el importe total que ha tenido en cada establecimiento.

| Establecimiento | Nombre | Fecha de cambio Unidades ve |       | Importe vendido |
|-----------------|--------|-----------------------------|-------|-----------------|
|                 |        | 20/05/2022 12:06:17         | 8.655 | 42.385,35€      |

#### Subpestaña Strator:

En esta pestaña podremos asignar el identificador único de cada máquina de vending.

| Conectada a Strator | 🗌 Si             |          |
|---------------------|------------------|----------|
| VM_ID               | VM_ID en Strator |          |
|                     |                  | Conectar |

Antes de añadir el VM\_ID necesitaremos agregar el PDV\_CODE si es que nunca lo ha hecho, en caso de tenerlo ya agregado saltarse este paso. Para ello nos dirigimos a la pestaña Configuración y luego a la subpestaña Strator.

| Estado  | Configuración   | ×       |
|---------|-----------------|---------|
| General | Strator         |         |
| PDV_Co  | de              |         |
| PDV_C   | Code en Strator |         |
|         |                 |         |
|         |                 |         |
|         |                 | APLICAR |

Escribimos el VM\_ID y le daremos a Conectar y si no hay ningún problema el check Conectada a Strator estará marcada.

## 3.8. Pestaña Labores

Listado de labores.

| Labores          |                |                                   |                                    |                          |                | _ista Bus    | car             | Q          |
|------------------|----------------|-----------------------------------|------------------------------------|--------------------------|----------------|--------------|-----------------|------------|
| <b>↓≜</b> Código | Imagen         | ↓ <u>\$</u> Labor                 | <b>↓</b> ∲ Precio<br>expendedurias | ↓2 Precio con<br>recargo | N°<br>Máquinas | N°<br>Teclas | <b>↓2</b> Clase | Ver        |
| 1012             | BN             | B.N. Clásico Duro                 | 5,30€                              | 5,45€                    | 3              | 3            | Cigarrillos     | Ø          |
| 6674             | and a street   | Benson & Hedges<br>American Blue  | 4,30 €                             | 4,45 €                   |                |              | Cigarrillos     | 0          |
| 6675             | and the second | Benson and Hedges<br>American Red | 4,90 €                             | 5,05€                    | 8              | 8            | Cigarrillos     | Ø          |
| 216020220        |                | Bravo Blue                        | 4,20€                              | 4,35€                    |                |              | Cigarrillos     | $\bigcirc$ |
| 23007            |                | Camel Activa                      | 5,45€                              | 5,60€                    | 6              | 8            | Cigarrillos     | $\bigcirc$ |

Vemos que hay una serie de información relacionado a cada labor:

- Código: código Logista
- **Imagen:** imagen de la etiqueta

- Labor: nombre
- Precio expendeduría: precio de venta en estanco
- Precio con recargo: precio de venta con recargo
- Nº Máquinas: número de máquinas en las que se encuentra esa labor
- N° Teclas: número de pulsadores en las que tenemos esa labor
- **Clase:** Tipo de tabaco, por ejemplo: Cigarrillo, VAPER, Picadura de Liar, etc.
- Ver: Muestra la información detallada de la labor incluyendo el fabricante

En la parte superior hay una serie de botones que nos pueden ser útiles

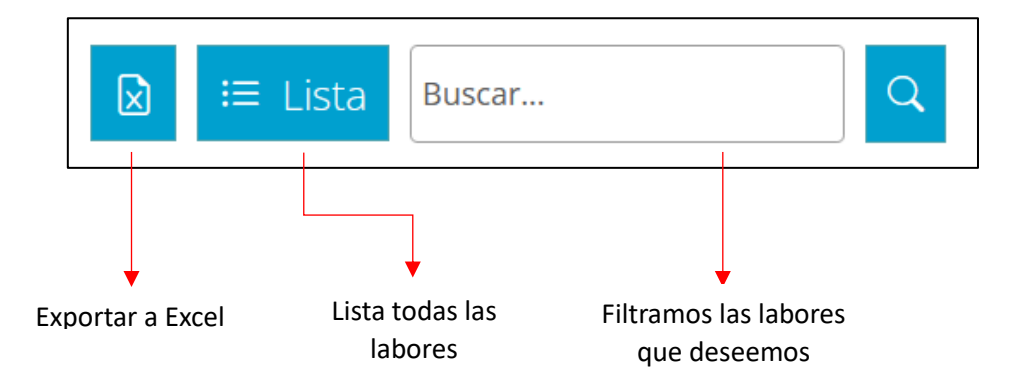

## 3.9. Pestaña Usuarios

Muestra los usuarios asociados a la cuenta, por defecto es solo uno.

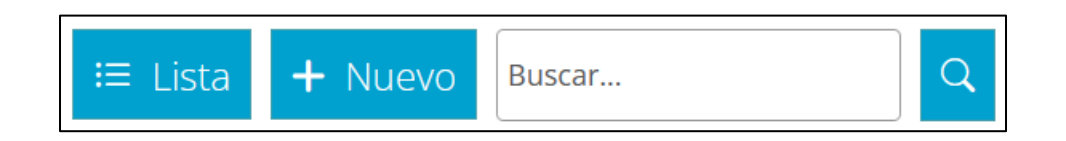

En la parte superior vemos que existe un botón para crear nuevos usuarios que podrán tener sus propias credenciales. El nuevo usuario estará asociada a la cuenta principal y se podrá eliminar en cualquier momento. El usuario principal no se puede eliminar.

| <b>↓2</b> Nombre | <b>↓2</b> Apellidos | <b>↓≜</b> Perfil | Eliminar | Editar |
|------------------|---------------------|------------------|----------|--------|
|                  |                     | Expendedor       |          |        |

En la lista de usuarios habrá un botón editar que le permitirá editar datos como el nombre, correo, teléfono, email, información de autenticación, etc.

## 3.10. Pestaña Configuración

Dentro de la pestaña configuración habrá dos subpestañas:

### Subpestaña General:

| Stock limitado a cero                 | 🗆 Si |
|---------------------------------------|------|
| Confirmación directa<br>de reposición | 🗆 Si |
| Liquidación automática                | 🗆 Si |

#### Stock limitado a cero:

A veces es posible que se haya hecho una reposición y no se haya hecho la reposición en la plataforma web. Cuando eso sucede la máquina seguirá vendiendo normalmente, pero en la plataforma web el stock seguirá bajando y en algunos casos el stock se pondrá en negativo. Si se marca la casilla el stock nunca podrá bajar de cero.

#### Confirmación Directa de reposición:

En caso de tener desmarcada esa casilla cuando hagamos una reposición esta se realizará en dos pasos, esto nos es útil por si antes de confirmar la reposición queremos verificar que la cantidad de cada producto esté bien escrita. Además, en Strator o Bitronik la reposición estará en modo **Stand By** hasta que no se haya confirmado la reposición.

Si nosotros marcamos la casilla, cuando hagamos una reposición está se realizará en solo un paso y nos ahorraremos el tiempo de hacer la confirmación.

#### Liquidación Automática:

Nos permite hacer que las liquidaciones se realicen de forma automática cada cierto tiempo.

Al marcar la casilla nos aparecerá una nueva opción llamada Periodo de liquidación.

| Periodo de liquidación | Quincenal  | ~ |
|------------------------|------------|---|
|                        | Quincenal  |   |
|                        | Mensual    |   |
|                        | Trimestral |   |

Periodo de liquidación:

- **Quincenal:** las liquidaciones cubrirán desde el día 1 hasta el día 15 y desde el día 16 hasta el final del mes natural
- **Mensual:** las liquidaciones se realizarán cada fin de mes natural
- Trimestral: las liquidaciones se realizarán al final del tercer mes natural

#### Subpestaña Strator:

| G | eneral              | Strator |  |  |
|---|---------------------|---------|--|--|
|   | PDV_Code            |         |  |  |
|   | PDV_Code en Strator |         |  |  |
|   |                     |         |  |  |

Aquí podremos agregar el PDV\_Code, luego deberemos agregar el VM\_ID de cada máquina en la edición de las máquinas.

| Conectada a Strator | 🗌 Si             |          |
|---------------------|------------------|----------|
| VM_ID               | VM_ID en Strator |          |
|                     |                  | Conectar |

Tenemos una guía completa sobre el uso de Strator en esta URL: Guía Strator

## 3.11. Pestaña Saca

En esta pestaña podremos añadir en el mapa las fechas en las que vamos a hacer un pedido a los proveedores y la fecha en que llegará el pedido.

Para añadir las fechas de pedido y llegada en el calendario nos iremos a la subpestaña configuración:

| Es  | tim                                              | ас                                                     | cić                                                | 'n                                                       | d                                                            | е                                                              | Ped                                          | ido                                              | C                                           |                                                  |                                                         |                                             |                                             |                                                   |                                             |                                                         |                                                           |                                       |                                               |                                             |                                             |                                            |                                                  |                                                                 |                                                           |                                                                 |                                                   |                                                    |
|-----|--------------------------------------------------|--------------------------------------------------------|----------------------------------------------------|----------------------------------------------------------|--------------------------------------------------------------|----------------------------------------------------------------|----------------------------------------------|--------------------------------------------------|---------------------------------------------|--------------------------------------------------|---------------------------------------------------------|---------------------------------------------|---------------------------------------------|---------------------------------------------------|---------------------------------------------|---------------------------------------------------------|-----------------------------------------------------------|---------------------------------------|-----------------------------------------------|---------------------------------------------|---------------------------------------------|--------------------------------------------|--------------------------------------------------|-----------------------------------------------------------------|-----------------------------------------------------------|-----------------------------------------------------------------|---------------------------------------------------|----------------------------------------------------|
| Est | imación                                          |                                                        | Con                                                | figura                                                   | ición                                                        |                                                                | Histórico                                    |                                                  |                                             |                                                  |                                                         |                                             |                                             |                                                   |                                             |                                                         |                                                           |                                       |                                               |                                             |                                             |                                            |                                                  |                                                                 |                                                           |                                                                 |                                                   |                                                    |
|     | ۲.                                               |                                                        | 2                                                  | 02                                                       | 2                                                            |                                                                |                                              | 2                                                | 02                                          | 3                                                |                                                         |                                             |                                             | 20                                                | 24                                          |                                                         |                                                           |                                       | 2                                             | 202                                         | 5                                           |                                            |                                                  | 2                                                               | 02                                                        | 6                                                               |                                                   | >                                                  |
|     |                                                  |                                                        | Ja                                                 | nua                                                      | ry                                                           |                                                                |                                              |                                                  |                                             | Fel                                              | orua                                                    | ary                                         |                                             |                                                   |                                             |                                                         | M                                                         | arc                                   | h                                             |                                             |                                             |                                            |                                                  | ,                                                               | ٩pri                                                      | il                                                              |                                                   |                                                    |
|     | Su                                               | Мо                                                     | Tu                                                 | We                                                       | Th                                                           | Fr                                                             | Sa                                           | Su                                               | Мо                                          | Tu                                               | We                                                      | Th                                          | Fr                                          | Sa                                                | Su                                          | Мо                                                      | Tu                                                        | We                                    | Th                                            | Fr                                          | Sa                                          | Su                                         | Мо                                               | Tu                                                              | We                                                        | Th                                                              | Fr                                                | Sa                                                 |
|     |                                                  | 1                                                      | 2                                                  | 3                                                        | 4                                                            | 5                                                              | 6                                            |                                                  |                                             |                                                  |                                                         | 1                                           | 2                                           | 3                                                 |                                             |                                                         |                                                           |                                       |                                               | 1                                           | 2                                           |                                            | 1                                                | 2                                                               | 3                                                         | 4                                                               | 5                                                 | 6                                                  |
|     | 7                                                | 8                                                      | 9                                                  | 10                                                       | 11                                                           | 12                                                             | 13                                           | 4                                                | 5                                           | 6                                                | 7                                                       | 8                                           | 9                                           | 10                                                | 3                                           | 4                                                       | 5                                                         | 6                                     | 7                                             | 8                                           | 9                                           | 7                                          | 8                                                | 9                                                               | 10                                                        | 11                                                              | 12                                                | 13                                                 |
|     | 14                                               | 15                                                     | 16                                                 | 17                                                       | 18                                                           | 19                                                             | 20                                           | 11                                               | 12                                          | 13                                               | 14                                                      | 15                                          | 16                                          | 17                                                | 10                                          | 11                                                      | 12                                                        | 13                                    | 14                                            | 15                                          | 16                                          | 14                                         | 15                                               | 16                                                              | 17                                                        | 18                                                              | 19                                                | 20                                                 |
|     | 21                                               | 22                                                     | 23                                                 | 24                                                       | 25                                                           | 26                                                             | 27                                           | 18                                               | 19                                          | 20                                               | 21                                                      | 22                                          | 23                                          | 24                                                | 17                                          | 18                                                      | 19                                                        | 20                                    | 21                                            | 22                                          | 23                                          | 21                                         | 22                                               | 23                                                              | 24                                                        | 25                                                              | 26                                                | 27                                                 |
|     | 28                                               | 29                                                     | 30                                                 | 31                                                       |                                                              |                                                                |                                              | 25                                               | 26                                          | 27                                               | 28                                                      | 29                                          |                                             |                                                   | 24                                          | 25                                                      | 26                                                        | 27                                    | 28                                            | 29                                          | 30                                          | 28                                         | 29                                               | 30                                                              |                                                           |                                                                 |                                                   |                                                    |
|     |                                                  |                                                        |                                                    |                                                          |                                                              |                                                                |                                              |                                                  |                                             |                                                  |                                                         |                                             |                                             |                                                   | 31                                          |                                                         |                                                           |                                       |                                               |                                             |                                             |                                            |                                                  |                                                                 |                                                           |                                                                 |                                                   |                                                    |
|     |                                                  |                                                        |                                                    | May                                                      | ,                                                            |                                                                |                                              |                                                  |                                             | J                                                | une                                                     | •                                           |                                             |                                                   |                                             |                                                         |                                                           | July                                  |                                               |                                             |                                             |                                            |                                                  | A                                                               | ugu                                                       | st                                                              |                                                   |                                                    |
|     | Su                                               | Мо                                                     | Tu                                                 | We                                                       | Th                                                           | Fr                                                             | Sa                                           | Su                                               | Мо                                          | Tu                                               | We                                                      | Th                                          | Fr                                          | Sa                                                | Su                                          | Мо                                                      | Tu                                                        | We                                    | Th                                            | Fr                                          | Sa                                          | Su                                         | Мо                                               | Tu                                                              | We                                                        | Th                                                              | Fr                                                | Sa                                                 |
|     |                                                  |                                                        |                                                    |                                                          |                                                              | 2                                                              | 4                                            |                                                  |                                             |                                                  |                                                         |                                             |                                             | 1                                                 |                                             | 1                                                       | 2                                                         | 3                                     | 4                                             | 5                                           | 6                                           |                                            |                                                  |                                                                 |                                                           | 1                                                               | 2                                                 | 3                                                  |
|     |                                                  |                                                        |                                                    | 1                                                        | 2                                                            | 3                                                              | -                                            |                                                  |                                             |                                                  |                                                         |                                             |                                             |                                                   |                                             |                                                         |                                                           |                                       |                                               |                                             |                                             |                                            |                                                  |                                                                 |                                                           |                                                                 |                                                   |                                                    |
|     | 5                                                | 6                                                      | 7                                                  | 1<br>8                                                   | 2<br>9                                                       | ء<br>10                                                        | 11                                           | 2                                                | 3                                           | 4                                                | 5                                                       | 6                                           | 7                                           | 8                                                 | 7                                           | 8                                                       | 9                                                         | 10                                    | 11                                            | 12                                          | 13                                          | 4                                          | 5                                                | 6                                                               | 7                                                         | 8                                                               | 9                                                 | 10                                                 |
|     | 5<br>12                                          | 6<br>13                                                | 7<br>14                                            | 1<br>8<br>15                                             | 2<br>9<br>16                                                 | 5<br>10<br>17                                                  | 11<br>18                                     | 2<br>9                                           | 3<br>10                                     | 4<br>11                                          | 5<br>12                                                 | 6<br>13                                     | 7<br>14                                     | 8<br>15                                           | 7<br>14                                     | 8<br>15                                                 | 9<br>16                                                   | 10<br>17                              | 11<br>18                                      | 12<br>19                                    | 13<br>20                                    | 4<br>11                                    | 5<br>12                                          | 6<br>13                                                         | 7<br>14                                                   | 8<br>15                                                         | 9<br>16                                           | 10<br>17                                           |
|     | 5<br>12<br>19                                    | 6<br>13<br>20                                          | 7<br>14<br>21                                      | 1<br>8<br>15<br>22                                       | 2<br>9<br>16<br>23                                           | 3<br>10<br>17<br>24                                            | 11<br>18<br>25                               | 2<br>9<br>16                                     | 3<br>10<br>17                               | 4<br>11<br>18                                    | 5<br>12<br>19                                           | 6<br>13<br>20                               | 7<br>14<br>21                               | 8<br>15<br>22                                     | 7<br>14<br>21                               | 8<br>15<br>22                                           | 9<br>16<br>23                                             | 10<br>17<br>24                        | 11<br>18<br>25                                | 12<br>19<br>26                              | 13<br>20<br>27                              | 4<br>11<br>18                              | 5<br>12<br>19                                    | 6<br>13<br>20                                                   | 7<br>14<br>21                                             | 8<br>15<br>22                                                   | 9<br>16<br>23                                     | 10<br>17<br>24                                     |
|     | 5<br>12<br>19<br>26                              | 6<br>13<br>20<br>27                                    | 7<br>14<br>21<br>28                                | 1<br>8<br>15<br>22<br>29                                 | 2<br>9<br>16<br>23<br>30                                     | 10<br>17<br>24<br>31                                           | 11<br>18<br>25                               | 2<br>9<br>16<br>23                               | 3<br>10<br>17<br>24                         | 4<br>11<br>18<br>25                              | 5<br>12<br>19<br>26                                     | 6<br>13<br>20<br>27                         | 7<br>14<br>21<br>28                         | 8<br>15<br>22<br>29                               | 7<br>14<br>21<br>28                         | 8<br>15<br>22<br>29                                     | 9<br>16<br>23<br>30                                       | 10<br>17<br>24<br>31                  | 11<br>18<br>25                                | 12<br>19<br>26                              | 13<br>20<br>27                              | 4<br>11<br>18<br>25                        | 5<br>12<br>19<br>26                              | 6<br>13<br>20<br>27                                             | 7<br>14<br>21<br>28                                       | 8<br>15<br>22<br>29                                             | 9<br>16<br>23<br>30                               | 10<br>17<br>24<br>31                               |
|     | 5<br>12<br>19<br>26                              | 6<br>13<br>20<br>27                                    | 7<br>14<br>21<br>28                                | 1<br>8<br>15<br>22<br>29                                 | 2<br>9<br>16<br>23<br>30                                     | 10<br>17<br>24<br>31                                           | 11<br>18<br>25                               | 2<br>9<br>16<br>23<br>30                         | 3<br>10<br>17<br>24                         | 4<br>11<br>18<br>25                              | 5<br>12<br>19<br>26                                     | 6<br>13<br>20<br>27                         | 7<br>14<br>21<br>28                         | 8<br>15<br>22<br>29                               | 7<br>14<br>21<br>28                         | 8<br>15<br>22<br>29                                     | 9<br>16<br>23<br>30                                       | 10<br>17<br>24<br>31                  | 11<br>18<br>25                                | 12<br>19<br>26                              | 13<br>20<br>27                              | 4<br>11<br>18<br>25                        | 5<br>12<br>19<br>26                              | 6<br>13<br>20<br>27                                             | 7<br>14<br>21<br>28                                       | 8<br>15<br>22<br>29                                             | 9<br>16<br>23<br>30                               | 10<br>17<br>24<br>31                               |
|     | 5<br>12<br>19<br>26                              | 6<br>13<br>20<br>27                                    | 7<br>14<br>21<br>28                                | 1<br>8<br>15<br>22<br>29                                 | 2<br>9<br>16<br>23<br>30                                     | 10<br>17<br>24<br>31                                           | 11<br>18<br>25                               | 2<br>9<br>16<br>23<br>30                         | 3<br>10<br>17<br>24                         | 4<br>11<br>18<br>25<br><b>Oc</b>                 | 5<br>12<br>19<br>26                                     | 6<br>13<br>20<br>27                         | 7<br>14<br>21<br>28                         | 8<br>15<br>22<br>29                               | 7<br>14<br>21<br>28                         | 8<br>15<br>22<br>29                                     | 9<br>16<br>23<br>30                                       | 10<br>17<br>24<br>31                  | 11<br>18<br>25                                | 12<br>19<br>26                              | 13<br>20<br>27                              | 4<br>11<br>18<br>25                        | 5<br>12<br>19<br>26                              | 6<br>13<br>20<br>27                                             | 7<br>14<br>21<br>28                                       | 8<br>15<br>22<br>29                                             | 9<br>16<br>23<br>30                               | 10<br>17<br>24<br>31                               |
|     | 5<br>12<br>19<br>26<br><b>Su</b>                 | 6<br>13<br>20<br>27<br><b>5</b>                        | 7<br>14<br>21<br>28<br>5ep<br>Tu                   | 1<br>8<br>15<br>22<br>29<br>tem                          | 2<br>9<br>16<br>23<br>30<br><b>be</b><br>Th                  | 10<br>17<br>24<br>31<br>r<br>Fr                                | 11<br>18<br>25<br>Sa                         | 2<br>9<br>16<br>23<br>30<br><b>Su</b>            | 3<br>10<br>17<br>24<br><b>Mo</b>            | 4<br>11<br>18<br>25<br><b>Oc</b><br>Tu           | 5<br>12<br>19<br>26                                     | 6<br>13<br>20<br>27<br>er<br>Th             | 7<br>14<br>21<br>28<br>Fr                   | 8<br>15<br>22<br>29<br><b>Sa</b>                  | 7<br>14<br>21<br>28<br><b>Su</b>            | 8<br>15<br>22<br>29                                     | 9<br>16<br>23<br>30<br><b>Nov</b><br>Tu                   | 10<br>17<br>24<br>31<br><b>vem</b>    | 11<br>18<br>25<br><b>ber</b><br>Th            | 12<br>19<br>26<br>Fr                        | 13<br>20<br>27<br>Sa                        | 4<br>11<br>18<br>25<br><b>Su</b>           | 5<br>12<br>19<br>26<br><b>Mo</b>                 | 6<br>13<br>20<br>27<br>Dec<br>Tu                                | 7<br>14<br>21<br>28<br>:em                                | 8<br>15<br>22<br>29<br>ber<br>Th                                | 9<br>16<br>23<br>30<br>Fr                         | 10<br>17<br>24<br>31<br>Sa                         |
|     | 5<br>12<br>19<br>26<br><b>Su</b><br>1            | 6<br>13<br>20<br>27<br><b>5</b><br><b>Mo</b><br>2      | 7<br>14<br>21<br>28<br>5ep<br>Tu<br>3              | 1<br>8<br>15<br>22<br>29<br>tem<br>We<br>4               | 2<br>9<br>16<br>23<br>30<br><b>1be</b><br>Th<br>5            | 10<br>17<br>24<br>31<br><b>r</b><br><b>Fr</b><br>6             | 11<br>18<br>25<br><b>Sa</b><br>7             | 2<br>9<br>16<br>23<br>30<br><b>Su</b>            | 3<br>10<br>17<br>24<br><b>Mo</b>            | 4<br>11<br>18<br>25<br><b>Oc</b><br>Tu<br>1      | 5<br>12<br>19<br>26<br><b>tob</b><br>We<br>2            | 6<br>13<br>20<br>27<br>er<br>Th<br>3        | 7<br>14<br>21<br>28<br>Fr<br>4              | 8<br>15<br>22<br>29<br><b>Sa</b><br>5             | 7<br>14<br>21<br>28<br><b>Su</b>            | 8<br>15<br>22<br>29                                     | 9<br>16<br>23<br>30<br><b>Nov</b><br>Tu                   | 10<br>17<br>24<br>31<br>We            | 11<br>18<br>25<br><b>bei</b><br>Th            | 12<br>19<br>26<br><b>Fr</b><br>1            | 13<br>20<br>27<br><b>Sa</b><br>2            | 4<br>11<br>25<br><b>Su</b><br>1            | 5<br>12<br>19<br>26<br><b>Mo</b><br>2            | 6<br>13<br>20<br>27<br><b>Dec</b><br>Tu<br>3                    | 7<br>14<br>21<br>28<br><b>:em</b><br>We<br>4              | 8<br>15<br>22<br>29<br><b>ber</b><br>Th<br>5                    | 9<br>16<br>23<br>30<br>Fr<br>6                    | 10<br>17<br>24<br>31<br>Sa<br>7                    |
|     | 5<br>12<br>19<br>26<br><b>Su</b><br>1            | 6<br>13<br>20<br>27<br><b>S</b><br><b>Mo</b><br>2<br>9 | 7<br>14<br>21<br>28<br><b>Sep</b><br>Tu<br>3<br>10 | 1<br>8<br>15<br>22<br>29<br><b>terr</b><br>4<br>11       | 2<br>9<br>16<br>23<br>30<br><b>1be</b><br>5<br>12            | 10<br>17<br>24<br>31<br><b>r</b><br><b>Fr</b><br>6<br>13       | 11<br>18<br>25<br><b>Sa</b><br>7<br>14       | 2<br>9<br>16<br>23<br>30<br><b>Su</b><br>6       | 3<br>10<br>17<br>24<br><b>Mo</b><br>7       | 4<br>11<br>18<br>25<br><b>Oc</b><br>Tu<br>1<br>8 | 5<br>12<br>19<br>26<br><b>tob</b><br>We<br>2<br>9       | 6<br>13<br>20<br>27<br>eer<br>Th<br>3<br>10 | 7<br>14<br>21<br>28<br>Fr<br>4<br>11        | 8<br>15<br>22<br>29<br><b>Sa</b><br>5<br>12       | 7<br>14<br>21<br>28<br><b>Su</b><br>3       | 8<br>15<br>22<br>29<br><b>I</b><br><b>Mo</b>            | 9<br>16<br>23<br>30<br><b>Nov</b><br><b>Tu</b><br>5       | 10<br>17<br>24<br>31<br>We<br>6       | 11<br>18<br>25<br><b>ber</b><br>Th            | 12<br>19<br>26<br>Fr<br>1<br>8              | 13<br>20<br>27<br><b>Sa</b><br>2<br>9       | 4<br>11<br>25<br><b>Su</b><br>1            | 5<br>12<br>19<br>26<br><b>Mo</b><br>2<br>9       | 6<br>13<br>20<br>27<br><b>Dec</b><br>3<br>10                    | 7<br>14<br>21<br>28<br><b>:em</b><br><b>We</b><br>4<br>11 | 8<br>15<br>22<br>29<br>Iber<br>Th<br>5<br>12                    | 9<br>16<br>23<br>30<br><b>Fr</b><br>6<br>13       | 10<br>17<br>24<br>31<br><b>Sa</b><br>7<br>14       |
|     | 5<br>12<br>19<br>26<br><b>Su</b><br>1<br>8<br>15 | 6<br>13<br>20<br>27<br><b>Mo</b><br>2<br>9<br>16       | 7<br>14<br>21<br>28<br><b>Sep</b><br>Tu<br>3<br>10 | 1<br>8<br>15<br>22<br>29<br><b>terr</b><br>4<br>11<br>18 | 2<br>9<br>16<br>23<br>30<br><b>be</b><br>Th<br>5<br>12<br>19 | 10<br>17<br>24<br>31<br><b>r</b><br><b>Fr</b><br>6<br>13<br>20 | 11<br>18<br>25<br><b>Sa</b><br>7<br>14<br>21 | 2<br>9<br>16<br>23<br>30<br><b>Su</b><br>6<br>13 | 3<br>10<br>17<br>24<br><b>Mo</b><br>7<br>14 | 4<br>11<br>25<br><b>Oc</b><br>Tu<br>1<br>8<br>15 | 5<br>12<br>19<br>26<br><b>tob</b><br>We<br>2<br>9<br>16 | 6<br>13<br>20<br>27<br>er<br>Th<br>3<br>10  | 7<br>14<br>21<br>28<br><b>Fr</b><br>4<br>11 | 8<br>15<br>22<br>29<br><b>Sa</b><br>5<br>12<br>19 | 7<br>14<br>21<br>28<br><b>Su</b><br>3<br>10 | 8<br>15<br>22<br>29<br><b>I</b><br><b>Mo</b><br>4<br>11 | 9<br>16<br>23<br>30<br><b>Nov</b><br><b>Tu</b><br>5<br>12 | 10<br>17<br>24<br>31<br>We<br>6<br>13 | 11<br>18<br>25<br><b>ber</b><br>Th<br>7<br>14 | 12<br>19<br>26<br><b>Fr</b><br>1<br>8<br>15 | 13<br>20<br>27<br><b>Sa</b><br>2<br>9<br>16 | 4<br>11<br>25<br><b>Su</b><br>1<br>8<br>15 | 5<br>12<br>19<br>26<br><b>Mo</b><br>2<br>9<br>16 | 6<br>13<br>20<br>27<br><b>Dec</b><br><b>Tu</b><br>3<br>10<br>17 | 7<br>14<br>21<br>28<br><b>:em</b><br>4<br>11<br>18        | 8<br>15<br>22<br>29<br><b>ber</b><br><b>Th</b><br>5<br>12<br>19 | 9<br>16<br>23<br>30<br><b>Fr</b><br>6<br>13<br>20 | 10<br>17<br>24<br>31<br><b>Sa</b><br>7<br>14<br>21 |

Presionaremos el día de hacer un pedido o el día de entrega:

| Fechas de pedido   |          | $\times$ |
|--------------------|----------|----------|
| Tipo de fecha      |          |          |
| Fecha de pedido    |          |          |
| O Fecha de entrega |          |          |
|                    |          |          |
|                    | Cancelar | Guardar  |
|                    |          |          |

Marcaremos Fecha de pedido o Fecha de entrega y presionamos Guardar.

Una vez tengamos guardada la fecha de pedido y fecha de entrega los días seleccionados tendrán otro color:

| August |    |    |    |    |    |    |  |  |  |  |  |
|--------|----|----|----|----|----|----|--|--|--|--|--|
| Su     | Мо | Tu | We | Th | Fr | Sa |  |  |  |  |  |
|        |    |    |    | 1  | 2  | 3  |  |  |  |  |  |
| 4      | 5  | 6  | 7  | 8  | 9  | 10 |  |  |  |  |  |
| 11     | 12 | 13 | 14 | 15 | 16 | 17 |  |  |  |  |  |
| 18     | 19 | 20 | 21 | 22 | 23 | 24 |  |  |  |  |  |
| 25     | 26 | 27 | 28 | 29 | 30 | 31 |  |  |  |  |  |

El día de llegada del pedido le llegará un correo automáticamente notificando que ese día habrá una entrega.

## 3.12. Pestaña Manuales

Esta pestaña nos enviará a una página externa donde tendremos un listado de manuales que nos podrán ser útiles.

Puede acceder directamente presionando este link: CloudVending.eu/support